# accessing Google Classroom

Via the school's intranet

https://intranet.mcparkr7.sa.edu.au/

option two Login directly through Google

https://classroom.google.com/

## accessing Google Classroom

SI()P

You will need your

USERNAME & PASSWORD

These are what you use to logon at school. If you do not have them, you will need to message me on Seesaw

### option one Via the school's intranet

### accessing Google Classroom

Use this link to login to the McPark intranet

#### https://intranet.mcparkr7.sa.edu.au/

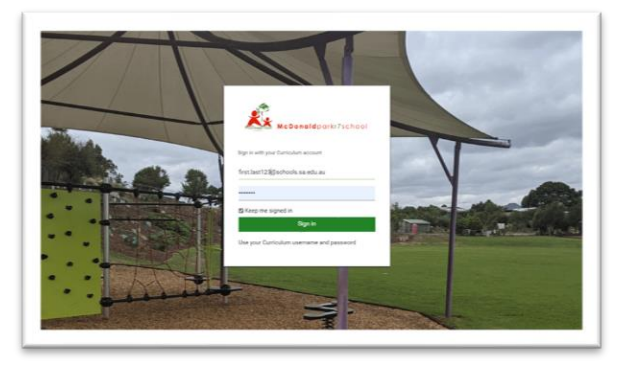

Login using the username and password you use for logging onto the computers at school

| MEDowa     | McDonaldparkr7school       |
|------------|----------------------------|
| Sign in wi | th your Curriculum account |
| first.last | 123@schools.sa.edu.au      |
|            |                            |
| 🗸 Keep i   | me signed in               |
|            | Sign in                    |
|            |                            |

Username: Firstname.lastname123

Do not add the @schools or @mcpark this will autogenerate when you go to the password

Password: Same as you use at school

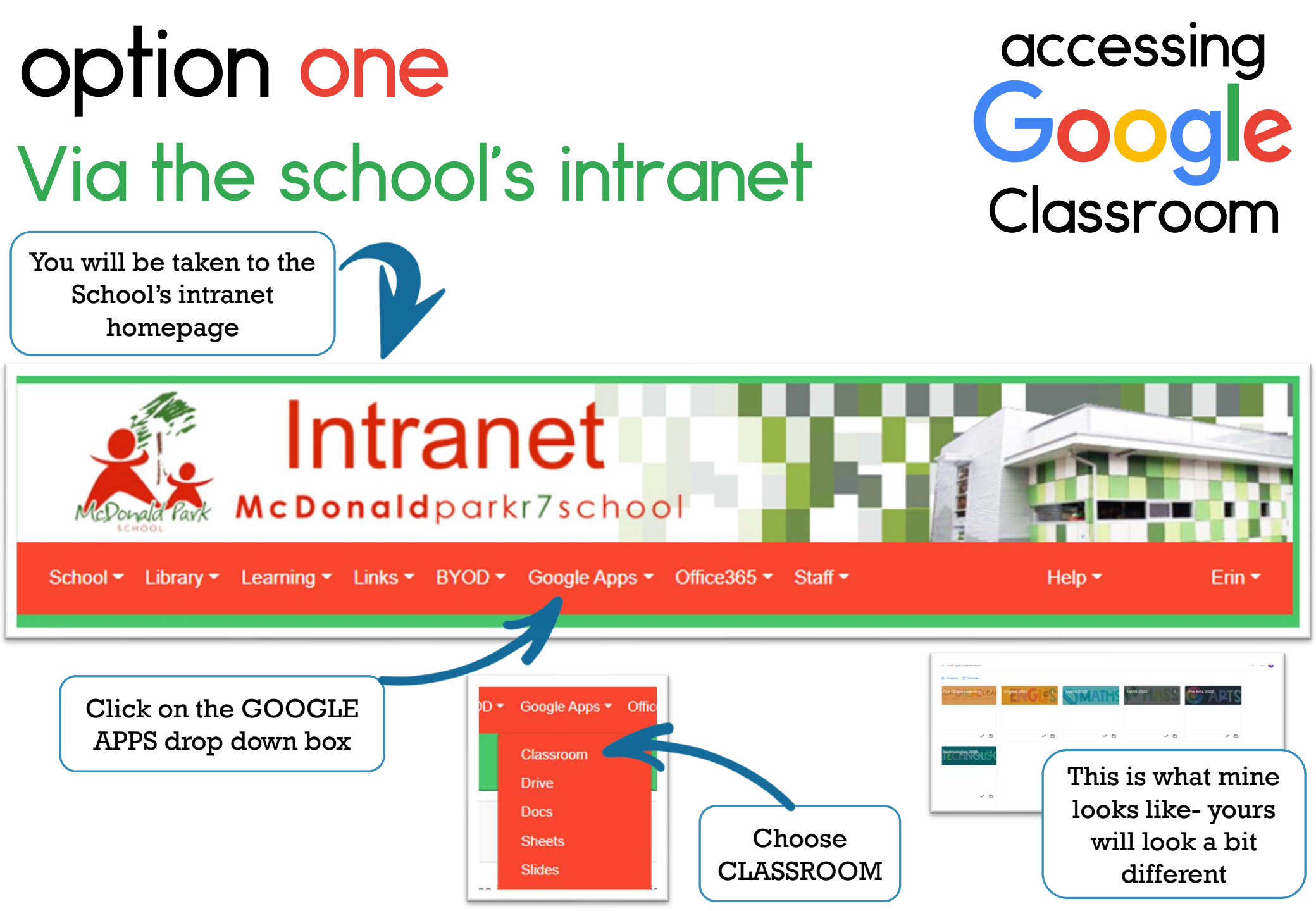

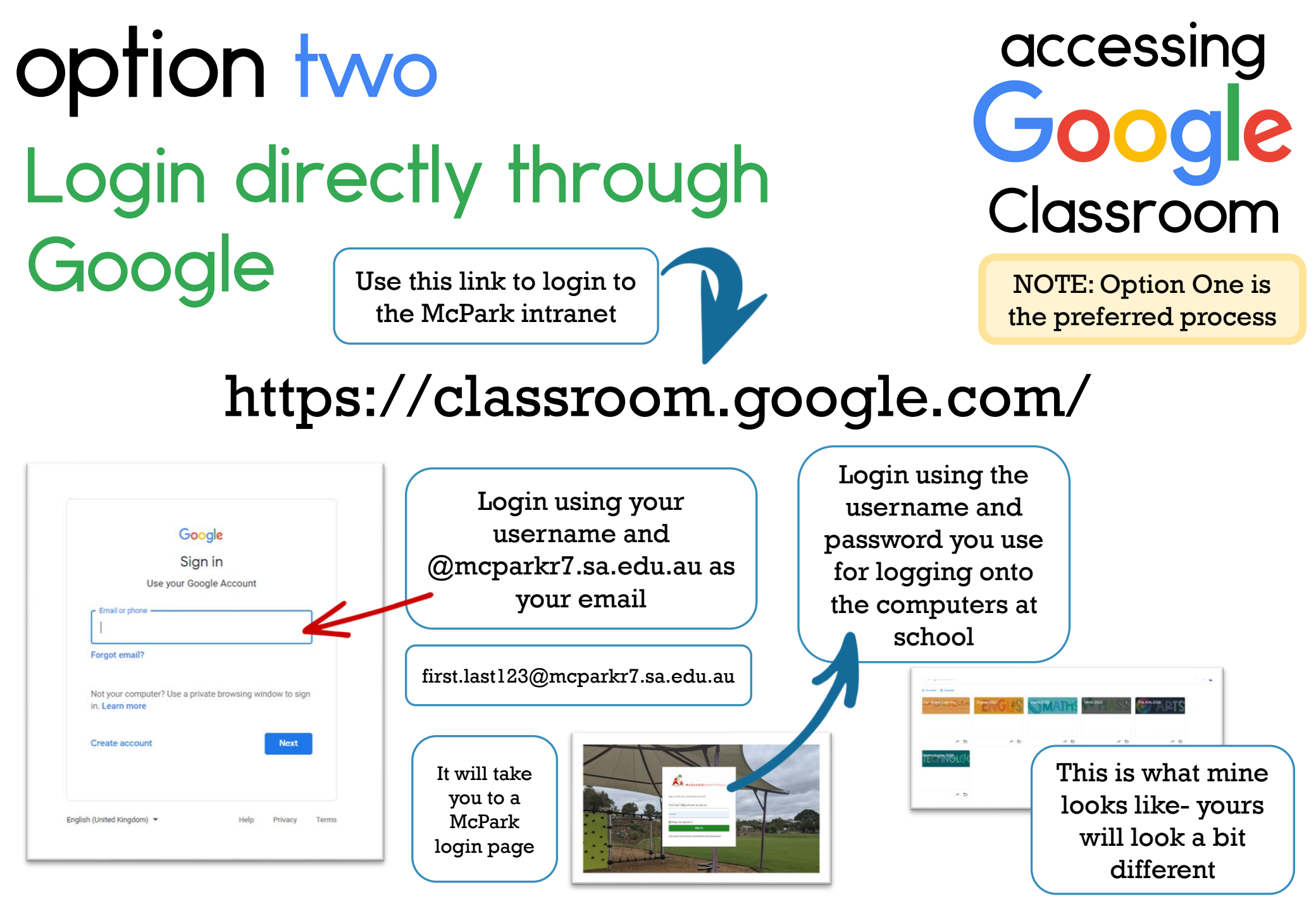